### WAAROM? DAAROM!

#### EENVOUD

De voorgestelde ondertekenoplossing is eenvoudig te gebruiken. Afhankelijk van uw voorkeur kunt u uw handtekening plaatsen door middel van uw elektronische identiteitskaart of een door uzelf gekozen persoonlijk paswoord. Met een smartphone kunt u alles vanop uw toestel beheren, maar ook met een eenvoudige gsm wordt u op weg gezet om de elektronische arbeidsovereenkomst te ondertekenen.

#### **1 UNIEK PLATFORM**

U hebt de toegang tot dit platform door middel van een door uzelf gekozen persoonlijk paswoord en vindt er alle documenten terug van alle uitzendkantoren waar u ook werkt of hebt gewerkt. Kortom, het is een echte bibliotheek, waarin alle nuttige documenten staan die verband houden met uw uitzendopdrachten en die in één enkele muisklik toegankelijk zijn.

#### **VEILIGHEID VERZEKERD**

De voorgestelde oplossingen waarborgen uiteraard een persoonlijke toegang door middel van een door uzelf gekozen paswoord. U bepaalt de toegangsparameters zonder dat uw werkgever (het uitzendkantoor) daar inzage in heeft.

#### ARCHIVERING

Zit uw uitzendopdracht erop? U hebt nog vijf jaar lang toegang tot uw arbeidsovereenkomsten in een persoonlijk archief.

EEN VRAAG? EEN PROBLEEM?

Alles wordt in het werk gesteld om u snel een antwoord te geven.

#### BWWW.INTERIMSIGN.BE

Via deze site hebt u een overzicht van de verschillende ondertekenoplossingen en de te volgen stappen. Om u zo goed mogelijk te helpen nodigen wij u uit om korte demofilmpjes te bekijken, want enkele beelden zeggen meer dan een lange uitleg.

# INTERIMSIGN

Sluit online uw uitzendcontract af en start meteen met uw nieuwe job.

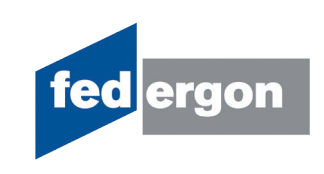

#### U ontvangt een mail (of een sms) met een link naar uw elektronisch arbeidscontract in AdminBox

In deze mail vindt u alle instructies. U kan rechtstreeks de overeenkomst bekijken en de ondertekening starten. Of u kan naar uw archief gaan en van daaruit de overeenkomst bekijken en ondertekenen.

#### ONDERTEKEN MET UW ZELFGEKOZEN PASWOORD

- 1. U leest de overeenkomst na en kiest voor "Ondertekenen met paswoord"
- 2. Onderteken eenmalig een mandaat en kies uw eigen paswoord

Onderteken eenmalig een mandaat met een code die u ontvangt per e-mail of via sms. Kies een manier van verwittigen voor nieuwe overeenkomsten en kies uw persoonlijk paswoord.

|                                                                                                    | Contract<br>Piet Janssens<br>Nummer 20164845456    | م o   | ∉ à Papa <u>mi</u> un1 -                      | 4 Automatical Internet 🔒                                                              |  |
|----------------------------------------------------------------------------------------------------|----------------------------------------------------|-------|-----------------------------------------------|---------------------------------------------------------------------------------------|--|
|                                                                                                    |                                                    | 4/1   | eldan war alter                               | erutarbaild                                                                           |  |
| Startdatum 07-01-2016                                                                                                    |                                                    |       |                                               |                                                                                       |  |
| Nj Customer (VAT )                                                                                                    |                                                    | -     |                                               |                                                                                       |  |
| e tekenen voor: 03-03-2016                                                                                                    |                                                    | - And | Del actentia                                  | 10 1047                                                                               |  |
|                                                                                                    |                                                    | 6.04  | per januaria fignal sen                       | NEW MARPHIES 1 - 2001 Amountain                                                       |  |
|                                                                                                    |                                                    | -     |                                               |                                                                                       |  |
|                                                                                                    |                                                    | 1     | \$10-artist                                   | 1.376.5/8                                                                             |  |
| Aan de rechterkant kan u uw contract nalezen. Om uw contract te ondertekenen,<br>pelieve volgende stacoen te volgen:                 |                                                    |       | Vecedargeoden                                 | De urbenderscht verkiest de verpleatingen<br>begen niet eigen vervier. De baserbereit |  |
|                                                                                                    |                                                    |       |                                               | bedrage C/P Coor dag                                                                  |  |
| Lees het contract na. De onderteken-knoppen worden actief van zodra u<br>belemaal tot beneden serscrolled hebt.                      |                                                    |       | Pogergrenes                                   | Name and Company                                                                      |  |
|                                                                                                    |                                                    |       | Arona panas                                   | Acces                                                                                 |  |
|                                                                                                    |                                                    |       | Anderstadium                                  | AND .                                                                                 |  |
| Selecteer de ondertekeningsmethode:                                                                                                  |                                                    |       | that and the summer hand of                   | Two Incidents - Incidents                                                             |  |
| Contestationers and all bases                                                                                                    |                                                    |       | Descent ren                                   | In writessifety                                                                       |  |
| · Otbertevenentnet etb i                                                                                                    | Laure -                                            |       | Productor                                     | End and inclusioning                                                                  |  |
| <ul> <li>Hou uw elb, kaarbe</li> </ul>                                                                                               | zer en PIN bij de hand.                            | 14    | Para isn'revenabling                          | Federgen                                                                              |  |
| Klik op de blauwe «                                                                                                    | Cinderteken met elD » knop en volg de instructies. |       |                                               | Tour en Taxia                                                                         |  |
|                                                                                                    |                                                    |       |                                               | 1008 Bruesel                                                                          |  |
| Ordertekenen met einer                                                                                                    | n paswoord:                                        |       | Peder ver overservonal                        | To the most do trag                                                                   |  |
| Con her appletationen met einen nacurand mamilik te maken mil u                                                                      |                                                    |       | Cervices belonging wet province               | Managers .                                                                            |  |
|                                                                                                    | errites eigen papitoria mageipe territeken, zei a  |       | Change and be appealed.                       | this are per week                                                                     |  |
| eenmaig een mand                                                                                                    | uat moeten ondertekenen met uw elu.                |       | Loss units units and                          | 1 STA Balling                                                                         |  |
| <ul> <li>Eens het mandaat actief is, dient u uw contracten enkel nog door<br/>middel van uw eigen paswoord te bevestigen.</li> </ul> |                                                    |       | Partai Conté pércher                          |                                                                                       |  |
| XIk op de oranie « Onderteken met paswoord » knop en volg de                                                                         |                                                    |       | the succession in the lattice of Wildow State |                                                                                       |  |
|                                                                                                    | instructies die s                                  |       |                                               |                                                                                       |  |

3. Onderteken vanaf nu al uw overeenkomsten met uw eigen paswoord

#### ONDERTEKEN MET UW eID

1. U leest de overeenkomst na en ondertekent met uw eID

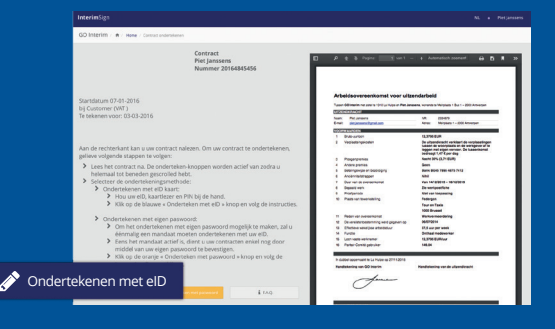

3. Bekijk uw getekende overeenkomst

Het contract blijft gedurende 5 jaar beschikbaar voor consultatie op www.adminbox.eu.

#### ADMINBOX: ALLES OP 1 PLAATS (www.adminbox.eu)

#### Ontvang de uitnodigingsmail van AdminBox bij het ondertekenen van uw eerste contract

Activeer uw account via de link "Activeer AdminBox".

| Hallo,<br>Uw contracten van GO Interim zijn vanaf nu elektronisch beschikbaar op |  |
|----------------------------------------------------------------------------------|--|
| Uw contracten van GO Interim zijn vanaf nu elektronisch beschikbaar op           |  |
| Adminibox:                                                                       |  |
| U hoeft alleen nog uw account te activeren.                                      |  |
| Activeer Adminbox                                                                |  |

2. Activeer uw account

Kies een wachtwoord, bevestig uw wachtwoord en sluit procedure af met "Maak account aan".

| Email                   |  |
|-------------------------|--|
|                         |  |
| Wachtwoord              |  |
| Bevestig wachtwoord     |  |
| Maak account aan        |  |
| U heeft al een account? |  |

3. Bekijk uw (on)getekende overeenkomsten

Bekijk uw ongetekende (onder de rubriek "Taken") en getekende (onder de rubriek "Documenten") overeenkomsten.

| Documenten         |                 |                       |                                          |              |
|--------------------|-----------------|-----------------------|------------------------------------------|--------------|
| Alle documenttypes | van alle abonn  | ementen 🗘 Zoek Wis    |                                          |              |
| 20160508-002       | 04 januari 2016 | co Interim GO Interim | Contract 14-181215.pdf - Interimcontract | Ondertekenen |
| 00100500 000       | 04 100000       |                       | Oratest 11 101015 and Interimentation    |              |

#### 4. Teken uw overeenkomsten

Teken vanuit uw archief. Via de knop "ondertekenen" kunt u vervolgens uw contract ondertekenen met uw zelf gekozen persoonlijk paswoord of met uw eID.

## The distribution of the distribution of the one of the distribution of the distribution of the distributio

Rosto Piot Janssons

#### 2. Voer uw pin in

Steek uw eID in de kaartlezer en geef uw pin in.

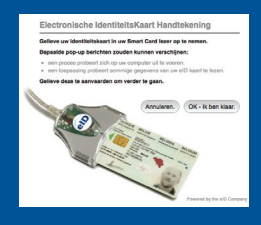